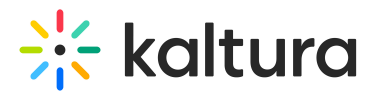

# Add media to a Media Gallery in Brightspace - Theming

Last Modified on 05/29/2025 5:16 pm IDT

A This article is designated for faculty members.

### About

The Media Gallery is a centralized space within your course where you can organize and share multimedia content, like recorded lectures, presentations, or tutorials.

This guide explains how to add media to your Media Gallery, either by selecting existing media or uploading new content.

### •

If you can't complete some of the steps below, contact your LMS administrator to check your permissions.

### Add existing media to the gallery

- 1. Go to your course.
- Click Media Gallery in the course navigation. The Media Gallery opens.
- 3. On the Media Gallery page, click **Add to Media Gallery** at the far right (this button only appears if you have permission to add media to the Media Gallery).

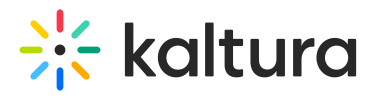

Media Gallery

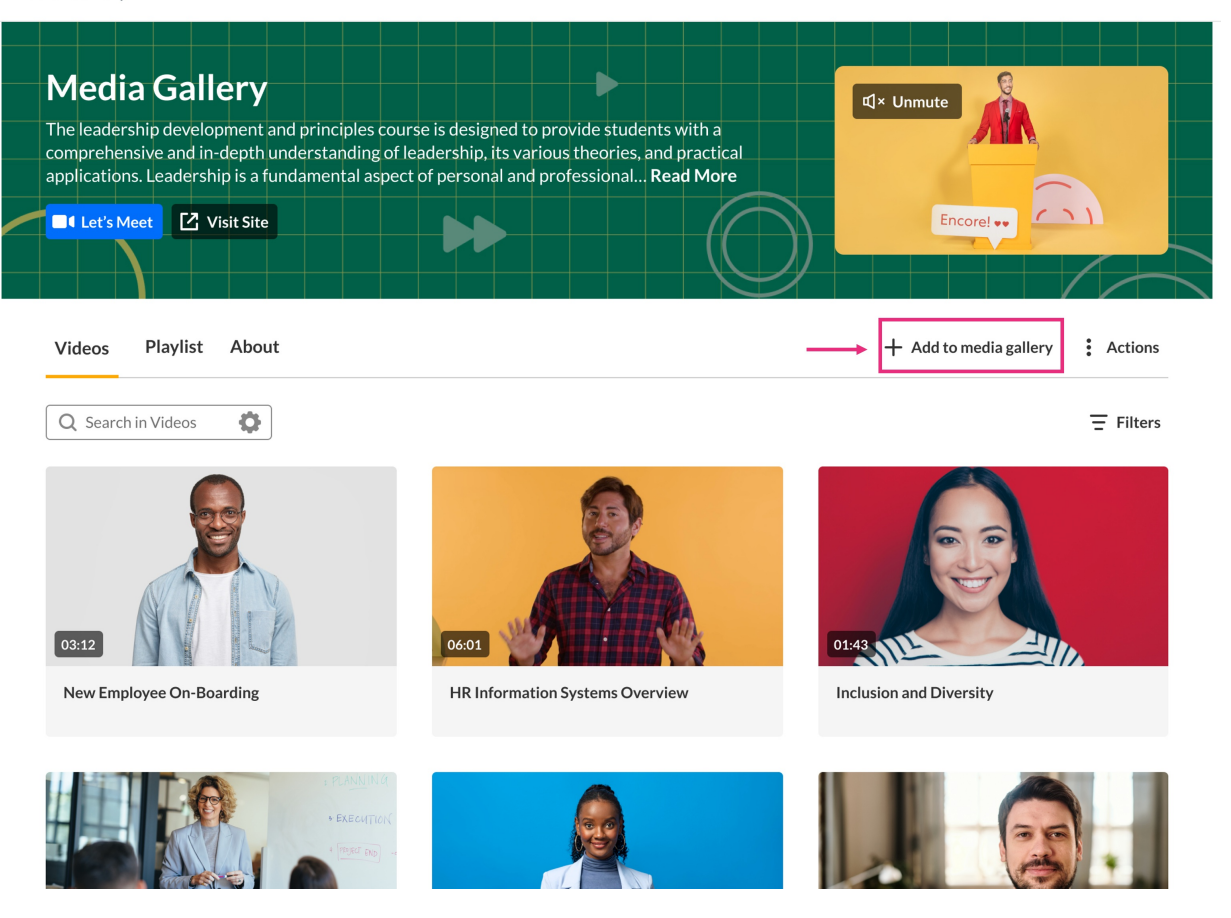

The Select Media window opens.

| Select media |                                                                                           |       |                  |                   |  |  |  |  |
|--------------|-------------------------------------------------------------------------------------------|-------|------------------|-------------------|--|--|--|--|
| My Media     | Shared Repository                                                                         |       |                  |                   |  |  |  |  |
| Q Search     | - Filters                                                                                 |       |                  | 亡 Upload          |  |  |  |  |
|              | Name                                                                                      | Туре  | Created at 🐱     | Tags              |  |  |  |  |
| 11:38        | Enterprise customer tell their story                                                      | VOD   | May 9, 2024      | Enterprise Tag +2 |  |  |  |  |
| 23:05        | Technology trends: shaping the future enterprise                                          | Audio | April 24, 2024   | Trends Tech +1    |  |  |  |  |
| □ 06538      | Navigating cybersecurity challenges: strategies for enterprises in a hyperconnected world | Quiz  | January 10, 2024 | Cyber Strategy    |  |  |  |  |
| 02:38        | Corporate marketing: key objectives                                                       | VOD   | January 3, 2024  |                   |  |  |  |  |
| 04:21        | Building a resilient workforce in enterprise environments                                 | VOD   | January 1, 2024  | Marketing         |  |  |  |  |
| 04:21        | Level up your skills                                                                      | VOD   | January 1, 2024  | Marketing         |  |  |  |  |
|              |                                                                                           |       |                  | Cancel Select     |  |  |  |  |

#### 4. Use the tabs at the top to switch between:

Copyright © 2025 Kaltura Inc. All Rights Reserved. Designated trademarks and brands are the property of their respective owners. Use of this document constitutes acceptance of the Kaltura Terms of Use and Privacy Policy.

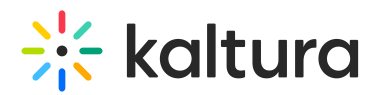

- My Media
- Shared Repository (if available at your institution)
- 5. Search or filter to find the media you want to add.
- Check the box next to each item you want to add. To select <u>all</u> items on the page, use the checkbox at the top of the table.

#### 1

- If a checkbox is <u>greyed out and already checked</u>, it means the media is already in the channel. You'll also see an alert message confirming this.
- If a checkbox is <u>greyed out and **not** checked</u>, it means the media is missing required fields and can't be published yet. You'll see a message prompting you to fill in the required information before publishing.

| ≡ ╬ kaltura                                                                                 |                                         | Q Search                                        |  |  |  |  |
|---------------------------------------------------------------------------------------------|-----------------------------------------|-------------------------------------------------|--|--|--|--|
|                                                                                             |                                         |                                                 |  |  |  |  |
|                                                                                             |                                         |                                                 |  |  |  |  |
| Technology trends                                                                           | ⊈ unr                                   | nute                                            |  |  |  |  |
| Select m                                                                                    | nedia                                   |                                                 |  |  |  |  |
| My Media Shared Repository                                                                  | My Media Shared Repository              |                                                 |  |  |  |  |
| Q Search = Filters                                                                          | 1 Upload                                | Express capture YouTube                         |  |  |  |  |
| Some media items are already published to this location.                                    |                                         |                                                 |  |  |  |  |
| A Some items are unavailable. All mandatory fields must be filled before media can be embed | ded.                                    |                                                 |  |  |  |  |
| Name                                                                                        | Type Created at 🗸                       | Tags                                            |  |  |  |  |
| Enterprise customer tell their story                                                        | VOD May 9, 2024                         | Enterprise Tag +2                               |  |  |  |  |
| Contrology trends: shaping the future enterprise                                            | Audio April 24, 2024                    | Trends Tech +1                                  |  |  |  |  |
| Navigating cybersecurity challenges: strategies for enterprises in a hyperconnected world   | Quiz January 10, 20                     | Cyber Strategy                                  |  |  |  |  |
| Corporate marketing: key objectives                                                         | VOD January 3, 202                      | 24                                              |  |  |  |  |
| Building a resilient workforce in enterprise environments                                   | VOD January 1, 202                      | Marketing                                       |  |  |  |  |
|                                                                                             |                                         | Cancel Select                                   |  |  |  |  |
| 012                                                                                         | 05:34                                   |                                                 |  |  |  |  |
| Cybersecurity trends: Safeguarding the modern AI and customer insights: Drivir<br>enterpris | g personalized Digital tr.<br>enterpris | ansformation: Strategies for future-ready<br>es |  |  |  |  |
| Alert messages for media already a                                                          | dded and missing                        | required fields                                 |  |  |  |  |

7. Click **Select** at the bottom right (this button becomes active once at least one item is selected).

A confirmation message displays at the top of the screen.

Once added, your media appears in the Media Gallery. If moderation is enabled, it

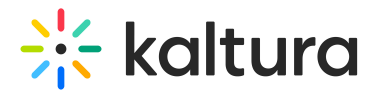

may take time before the media is visible to others.

### Add new media

You can upload new media directly to the Select media page. Just click **Upload** at the far right, then follow the prompts.

| Select media           |                                                                                           |       |                  |                        |  |  |  |  |
|------------------------|-------------------------------------------------------------------------------------------|-------|------------------|------------------------|--|--|--|--|
| My Media S             | hared Repository                                                                          |       |                  |                        |  |  |  |  |
| Q Search $\Xi$ Filters |                                                                                           |       | t Upload ■4 Exp  | ress capture P YouTube |  |  |  |  |
|                        | Name                                                                                      | Туре  | Created at 🐱     | Tags                   |  |  |  |  |
| 11:3:                  | Enterprise customer tell their story                                                      | VOD   | May 9, 2024      | Enterprise Tag +2      |  |  |  |  |
| 23:05 Kitura<br>23:05  | Technology trends: shaping the future enterprise                                          | Audio | April 24, 2024   | Trends Tech +1         |  |  |  |  |
| □ <b>9</b>             | Navigating cybersecurity challenges: strategies for enterprises in a hyperconnected world | Quiz  | January 10, 2024 | Cyber Strategy         |  |  |  |  |
| □ [238                 | Corporate marketing: key objectives                                                       | VOD   | January 3, 2024  |                        |  |  |  |  |
| 04:21                  | Building a resilient workforce in enterprise environments                                 | VOD   | January 1, 2024  | Marketing              |  |  |  |  |
| 04:21                  | Level up your skills                                                                      | VOD   | January 1, 2024  | Marketing              |  |  |  |  |
|                        |                                                                                           |       |                  | Cancel Select          |  |  |  |  |

## 0

Need help? If you don't see the **Add to Media Gallery** button or can't find your media, contact your Kaltura administrator. You may not have the required permissions, or the content may not be eligible for publishing yet.